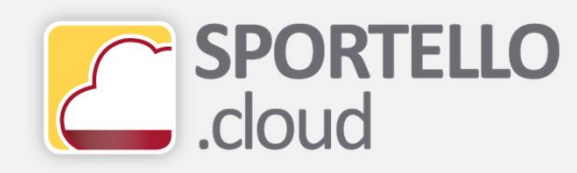

# Come consultare le fatture emesse dai tuoi fornitori (fatture passive)

### SPORTELLO.cloud

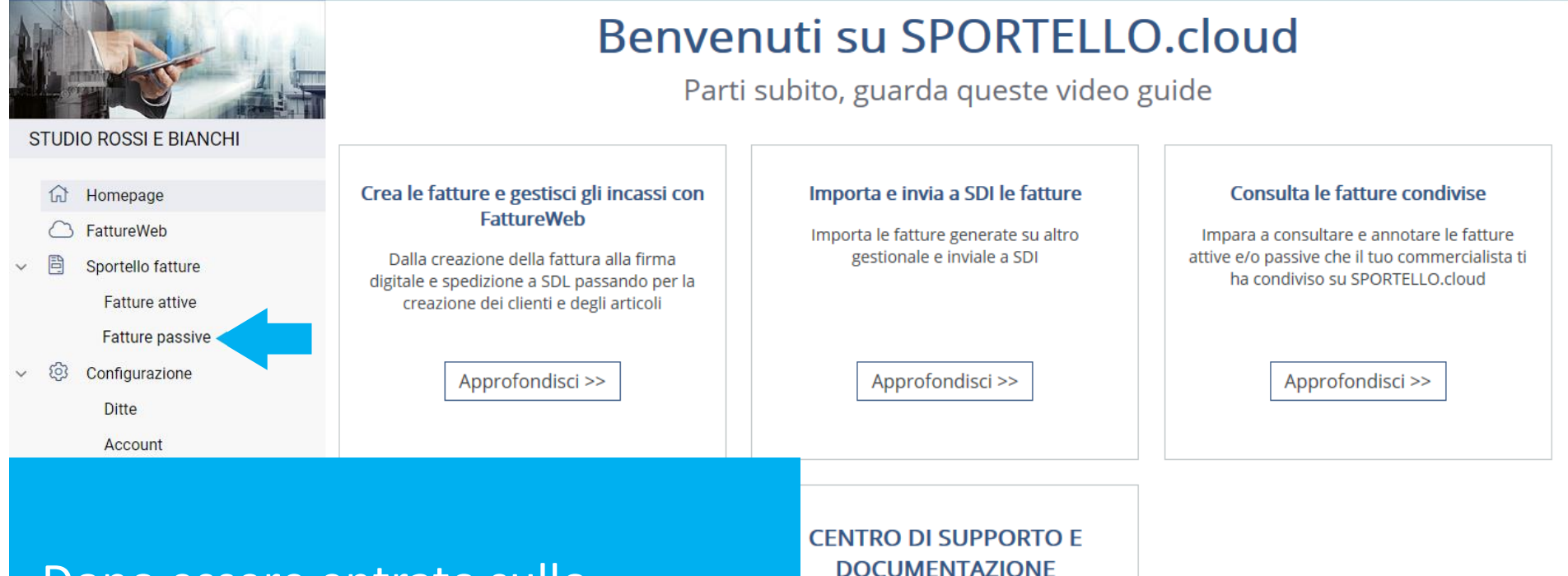

Dopo essere entrato sullo sportello clicca su **Fatture passive.** 

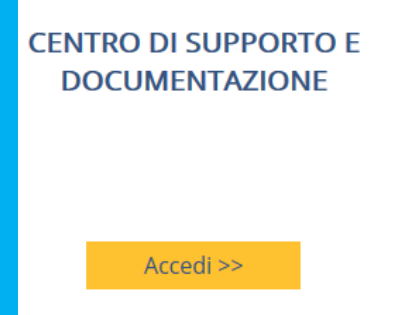

| SPORTELLO.cloud                               |                                          |                             |                          |            | CAFFE' IL PISTAC | сню 🗕 🌔 | 2        |
|-----------------------------------------------|------------------------------------------|-----------------------------|--------------------------|------------|------------------|---------|----------|
|                                               | VISUALIZZA CARICA ACQUISIZIONE F         | ATTURE E RICEVUTE           | AGGIUNGI 🔻 SCARICA       | ß          |                  |         |          |
|                                               | Fat passive                              |                             |                          |            |                  |         |          |
| STUDIO ROSSI E BIANCHI                        | Fornitore                                | Q                           | Ditta CAFFE' IL PISTACCH | 0          |                  |         |          |
| <ul><li>Homepage</li><li>FattureWeb</li></ul> | Data documento da gg/mm/aaaa 🛗 a gg/mm/a | aaaa 🛗                      | Stato Tutte              |            | - APPLICA        | AZZERA  |          |
| Sportello fatture Fatture attive              | E A Fornitore                            | ≂ Data d <del></del> Numer. | = Tipo d = Totale        | ᆕ Destin ᆕ | Stato = 🗗        | 0 0 3   | <b>1</b> |
| Fatture passive                               | LUCE E GAS                               | 13/11/2018 2                | Fattura € 707,6          | 0 9K60NUR  | Ricevuta         |         |          |
| ✓ <sup>™</sup> Configurazione                 | MAGIC CLEAN SPA                          | 16/07/2018 5                | Fattura € 207,4          | 0 9K60NUR  | Ricevuta         | ā       | ≓        |
| Ditte                                         | MAGIC CLEAN SPA                          | 10/07/2018 9                | Fattura € 115,9          | 0 9K60NUR  | Ricevuta 🗳       | 0       |          |
| Account                                       | K < 1 > X di 1 pagine (3 righe)          |                             |                          |            |                  | · · ·   |          |

Vedi le fatture emesse dai tuoi fornitori che il commercialista ti ha condiviso. Clicca su quella che vuoi consultare e poi su **visualizza** per...

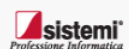

Copyright Sistemi S.p.A. - Servizi telematici Sistemi

Tutela della Privacy - Tutela della privacy degli Utenti Sistemi

#### SPORTELLO.cloud 5 CAFFE' IL PISTACCHIO -FORMATO ASSOSOFTWARE FORMATO SDI STAMPA FATTURA ELETTRON STUDIO ROSSI E BIANCHI Homepage Versione FPR12 ─ FattureWeb Dati relativi alla trasmissione B Sportello fatture Identificativo del trasmittente: IT Progressivo di invio: 46 Fatture attive Formato Trasmissione: FPR12 Codice identificativo destinatario: 9K60NUR Fatture passive Dati del cedente / prestatore ක Configurazione Ditte Dati anagrafici Account Identificativo fiscale ai fini IVA: IT Codice fiscale: \* Denominazione: LUCE E GAS Regime fiscale: RF01 (ordinario) Dati della sede ...visionarla con il formato Indirizzo: VIA ROMA 8 CAP: 10100 Comune: TORINO messo a disposizione da SDI. Provincia: TO Nazione: IT Cliccando su formato Dati del cessionario / committente sistemi<sup>•</sup> Dati anagrafici assosoftware... Copyright Sistemi S.p.A. - Servizi telematici Sistemi Tutela della Privacy - Tutela della privacy degli Utenti Sistemi

#### SPORTELLO.cloud 5 CAFFE' IL PISTACCHIO -FORMATO SDI FORMATO ASSOSOFTWARE **STAMPA** MITTENTE DESTINATARIO Identificativo fiscale ai fini IVA: IT Identificativo fiscale ai fini IVA: IT Codice fiscale: Codice fiscale: ( STUDIO ROSSI E BIANCHI Denominazione: LUCE E GAS Denominazione: CAFFE' IL PISTACCHIO Indirizzo: VIA Regime fiscale: RF01 (ordinario) Indirizzo: VIA ROMA 8 Comune: COLERE Provincia: BG Comune: TORINO Provincia: TO Cap: 24020 Nazione: IT Homepage Cap: 10100 Nazione: IT FattureWeb NUMERO FATTURA CODICE DESTINATARIO TIPOLOGIA DOCUMENTO CAUSALE ART73 DATA TD01 (fattura) Fattura di vendita 13-11-2018 9K60NUR B Sportello fatture PREZZO COD.ARTICOLO DESCRIZIONE QUANTITA UM SC.MAG. PREZZO TOTALE %IVA UNITARIO Fatture attive Luce dal..al. 580,00 22,00 580,00 Fatture passive SPESE DATI RIEPILOGO %IVA TOTALE IMPOSTA TOTALE IMPONIBILE ACCESSORIE ක Configurazione I (esigibilità immediata) 22,00 127,60 580,00 22% - GENERICO Ditte IMPORTO BOLLO SC.MAG. VALUTA TOTALE FATTURA 707,60 EUR Account MODALITÃ PAGAMENTO IBAN ISTITUTO DATA SCADENZA IMPORTO MP05 Bonifico 13-12-2018 707,60

...vedi la stessa fattura con un'altra grafica. Clicca sulla **freccia** per tornare all'elenco delle fatture passive.

| SPORTELLO.cloud        |                                |                             |                  |               | C/            | AFFE' IL PIST        | TACCHIO | - 📀      |
|------------------------|--------------------------------|-----------------------------|------------------|---------------|---------------|----------------------|---------|----------|
|                        | VISUALIZZA 🗹 CARICA ACC        | QUISIZIONE FATTURE E RICEVI | ute aggiungi 🔻   | SCARICA       | S             |                      |         |          |
|                        | Fatture passive                |                             |                  |               |               |                      |         |          |
| STUDIO ROSSI E BIANCHI | Fornitore                      | ٩                           | Ditta CAFFE'     | IL PISTACCHIO |               |                      |         |          |
| 🔂 Homepage             | Data documento da gg/mm/aaaa 🛱 | a gg/mm/aaaa 🏛              | Stato Tutte      |               | •             | APPLIC/              | A AZ    | ZERA     |
| G FattureWeb           |                                |                             |                  |               |               |                      |         |          |
| ✓                      |                                |                             |                  |               |               |                      |         |          |
| Fatture attive         | Fornitore                      |                             | Numer ╤ Tipo d ऱ | F Totale ⇒ D  | estin \Xi Sta | to = [,              | 20      |          |
| Fatture passive        | LUCE E GAS                     | 13/11/2018                  | 2 Fattura        | € 707,60 91   | K60NUR Ric    | evuta                |         |          |
| ✓                      | MAGIC CLEAN SPA                | 16/07/2018                  | 5 Fattura        | € 207,40 9    | K60NUR Ric    | ev <mark>u</mark> ta |         | <u>1</u> |
| Ditte                  | MAGIC CLEAN SPA                | 10/07/2018                  | 9 Fattura        | € 115,90 9    | K60NUR Ric    | evuta [              | 20      |          |
| Account                | K K 1 X di 1 pagine (3 righe   | )                           |                  |               |               |                      |         |          |

## Clicca sull'icona dei dettagli...

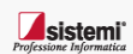

Copyright Sistemi S.p.A. - Servizi telematici Sistemi

Tutela della Privacy - Tutela della privacy degli Utenti Sistemi

| SPORTELLO.cloud                                                  |                       |                                                   |                 |                   | CAFFE' IL PISTACCHIO 🗸 🕒             |
|------------------------------------------------------------------|-----------------------|---------------------------------------------------|-----------------|-------------------|--------------------------------------|
|                                                                  |                       | ALLEGATI ANNOTAZIONI                              |                 |                   |                                      |
| STUDIO ROSSI E BIANCHI                                           | Dettaglio fattura pas | ssiva - n. 2 del 13/11/20                         | 018 - LUCE E GA | S                 |                                      |
|                                                                  | Documento             |                                                   |                 |                   |                                      |
| Homepage                                                         | Data                  | 13/11/2018                                        | Ē               | Numero            | 2                                    |
| FattureWeb Sportello fatture                                     | Descrizione           | e FTP di Sportello LUCE E GAS del 13/11/2018 n. 2 |                 |                   |                                      |
| Fatture attive                                                   | Totale documento EUR  | 707,60                                            |                 |                   | 🗏 Firmato 🖉 Da sincronizzare         |
| Fatture passive                                                  | Tipo fattura          | B2B con codice destinatario                       | -               | Classe            | Fattura                              |
| ✓ <sup>(</sup> ) Configurazione                                  | Nome file fattura     | IT 00003 xml                                      |                 |                   |                                      |
| Ditte                                                            |                       | 12/11/2010                                        | -               |                   |                                      |
| Account                                                          | Data consegna         | 13/11/2018                                        | <b>H</b>        | GOID              | 18DC385e-2133-41ee-8e7a-Ddddef4d9Cf8 |
|                                                                  |                       |                                                   |                 |                   |                                      |
|                                                                  | Fornitore             |                                                   |                 |                   |                                      |
|                                                                  | Ragione sociale       | LUCE E GAS                                        |                 | Codice fiscale    | 1000 + 44,2040 + 1020                |
|                                                                  | Partita IVA           | 100000000000000000000000000000000000000           |                 |                   |                                      |
|                                                                  |                       |                                                   | perv            | visualizz         | are i dettagli del                   |
|                                                                  |                       |                                                   |                 | i lo d d li L     |                                      |
| -                                                                |                       |                                                   | docun           | nento, co         | ome per esempio la                   |
| Professione Informatica                                          |                       |                                                   |                 |                   |                                      |
| Copyright Sistemi S.p.A Servizi telematici Sistemi               |                       |                                                   | data d          | n cons <u>e</u> g | Avanti >>>                           |
| Tutela della Privacy - Tutela della privacy degli Utenti Sistemi |                       |                                                   |                 |                   |                                      |

In questo tutorial hai visto come consultare le fatture emesse dai tuoi fornitori (fatture passive)